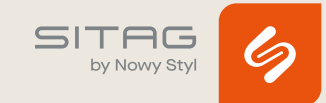

# COMMANDE SITAGGO 2.0

#### **REINITIALISER LE BOITIER DE COMMANDE**

- 1. Maintenir les touches « Monter » et « Descendre » appuyées pendant environ 6 sec. -> les colonnes de levage s'enfoncent lentement.
- 2. Maintenir la touche descendre appuyée jusqu'à ce que la position la plus basse soit atteinte.
  -> confirmation par un signal « clic-clac » du boîtier de contrôle.
- 3. Relâcher les touches
  - -> L'initialisation est réussie

#### RESTAURER LES PARAMETRES D'USINE AVEC LES TOUCHES MANUELLES MONTER/DESCENDRE

- 1. Maintenir les touches 🖍 et 🔪 appuyées au moins 20 sec. Le boîtier de commande émet un « clac ».
- 2. Relâcher les touches après le « clac ».
- 3. Procéder à l'initialisation.

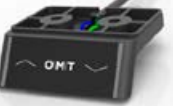

### RESTAURER LES PARAMETRES D'USINE DU BOITIER DE COM-MANDE AVEC LES TOUCHES MEMORISEES

 Maintenir la touche Menu (au milieu sous l'écran) appuyée pendant environ 5 sec. jusqu'à l'apparition du message « F ». Relâcher la touche.

Après 1 à 2 secondes le message « F1 » apparaît.

- 2. Appuyer sur la touche 🔨 , jusqu'à l'apparition de « F3 » à l'écran.
- 3. Appuyer 2x sur la touche Menu. Le boîtier de commande émet un « clac » et l'écran affiche « C38 ».
- 4. Procéder à l'initialisation comme décrit dans le point suivant.
- 5. Le bureau s'élève à nouveau et redescend.

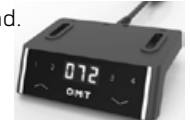

#### **PARAMETRES REGLAGE SITAGGO 2.0**

#### ANALYSE DES CAUSES

Affichage **(19)**, le bureau s'arrête et repart brièvement dans la direction opposée, répond ensuite à nouveau aux commandes

- → Déclenchement de la protection anticollision
  - peut avoir être déclenchée par le logiciel SCC (STAND. COLLISION.CONTROL) ou par un capteur externe STAND:GUARD G1

Causes possibles

- collision (regarder sous le bureau câble trop court ?)
- bosse, dégradation des tubes de guidage
- réglage de sensibilité trop élevé (paramètre logiciel du boîtier de commande)
- vibrations / secousses dues à des accessoires oscillants fixés à la structure du bureau
- charge trop importante sur le bureau

#### **REMARQUE** :

Le SCC est sensible à la charge. Le déclenchement varie en fonction de la charge sur le bureau et de la température du moteur.

## MENU DES TOUCHES CONFORT STAND.MOVE MX.1, MX.2, MX.3 ET MX.4

Pour accéder aux fonctions du menu, appuyer sur la touche « logo » (au milieu sous l'écran) pendant 6 secondes jusqu'à l'apparition du message puis attendre l'affichage de F

Naviguer dans le menu avec les touches MONTER 📥 et DESCENDRE 🔽 :

- F1 Alterner entre inch et cm
- F2 Ajuster finement l'indication de hauteur
- F3 Restaurer les réglages d'usine
- F4 Définir les arrêts « container » et « shelf »
- F5 Effacer les arrêts « container » et « shelf »
- F6 Augmenter la sensibilité SCC
   (0 = désactivé, 1 = peu sensible, 99 = sensible)
- F7 Baisser la sensibilité SCC (idem : 0, 1, 99)
- F8 Augmenter la sensibilité du capteur G1 (idem : 0, 1, 99)
- F9 Diminuer la sensibilité du capteur G1 (idem : 0, 1, 99)
- F10 Vitesse en mm/s (utile seulement entre 30 et 50)

info@sitag.ch www.sitag.ch